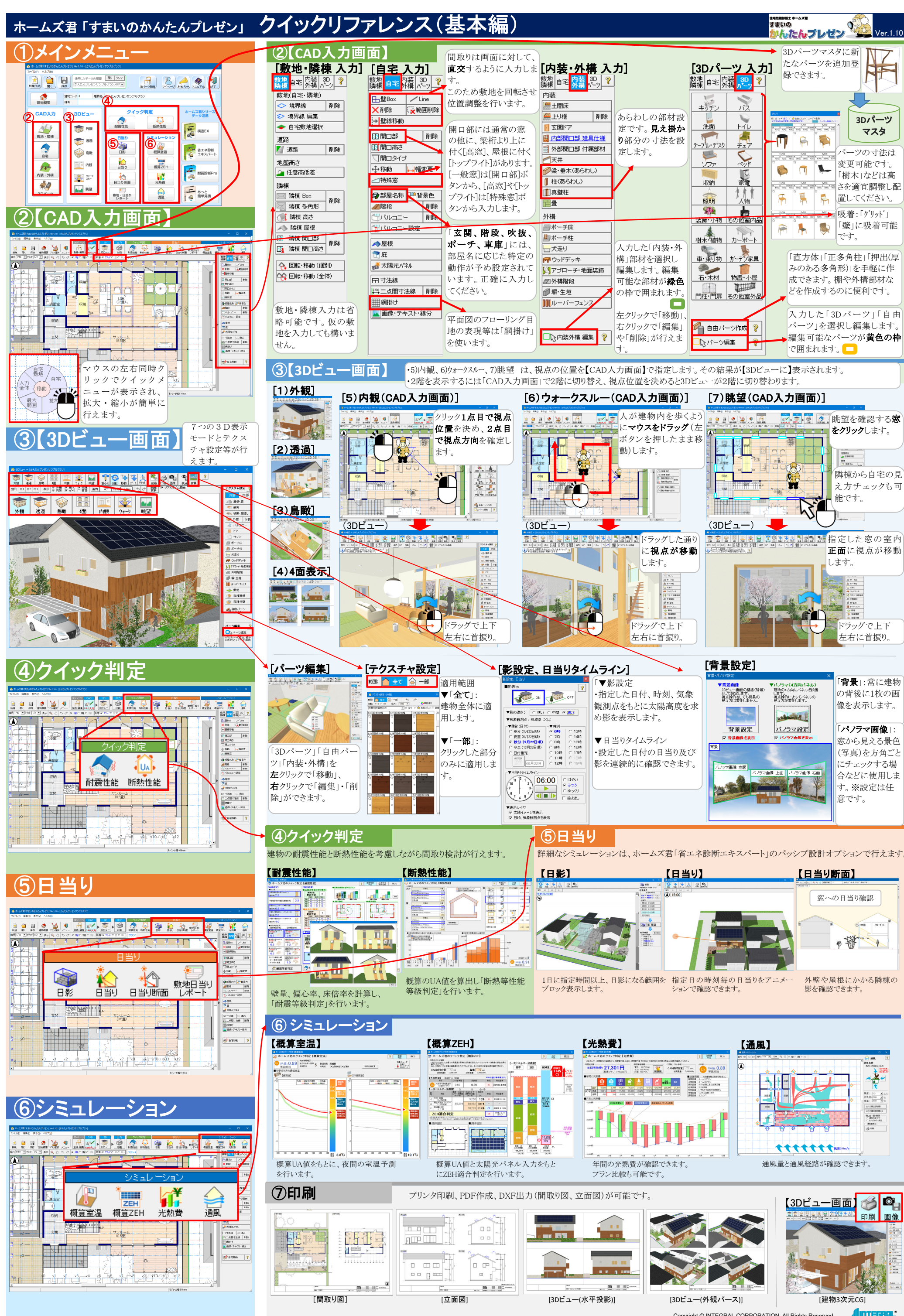

opyright © INTEGRAL CORPORATION. All Rights Reserved.